## <정정> 자체평가서 홈페이지 게시방법

## - 정정내용 : 게시판 '글쓰기' 시, 공개여부를 '비공개'로 설정하시기 바랍니다.

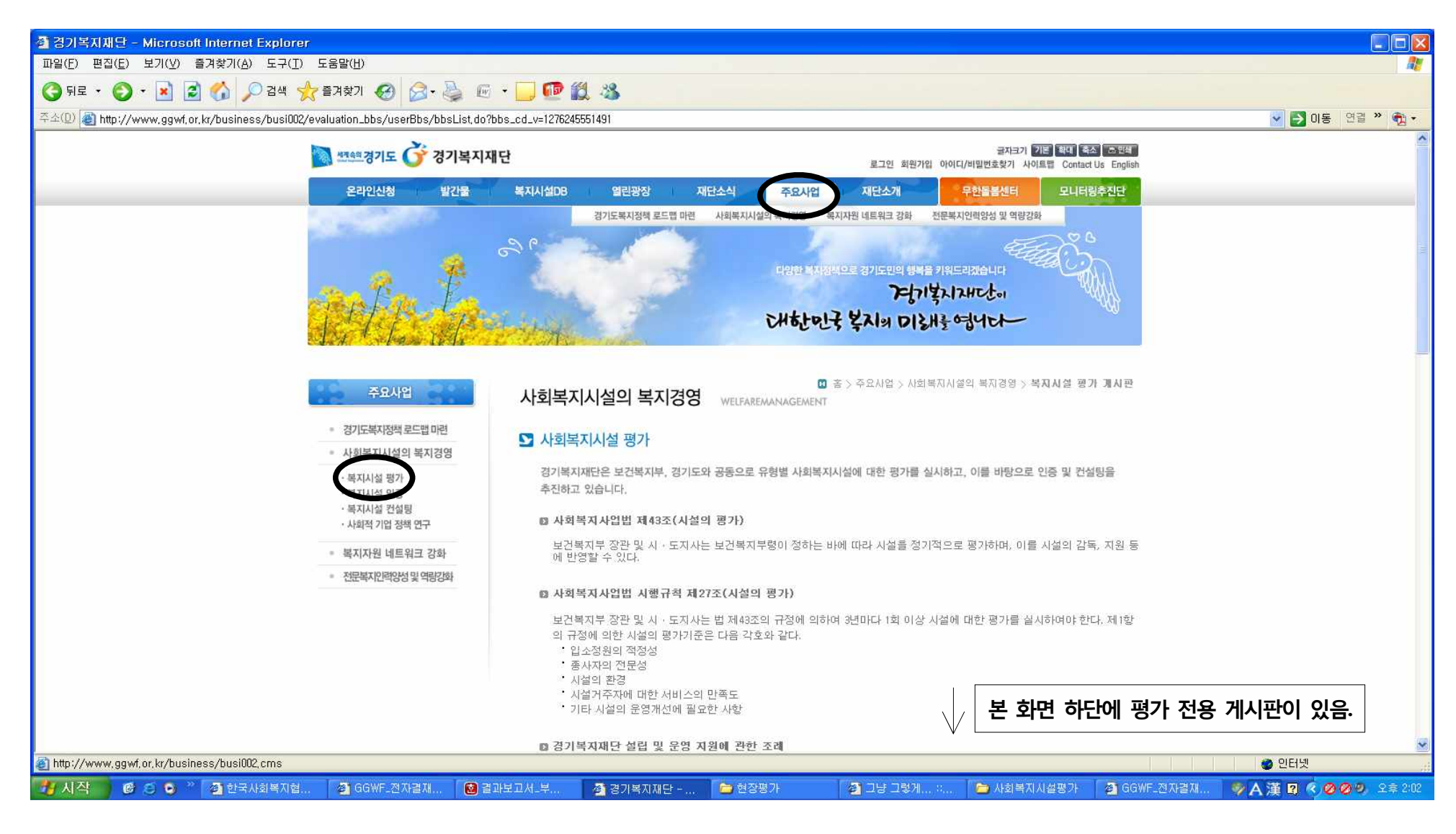

| 🗿 경기복지재단 - Microsoft Internet Explorer                                                |      |             |                                                    |                         |                 |                         |
|---------------------------------------------------------------------------------------|------|-------------|----------------------------------------------------|-------------------------|-----------------|-------------------------|
| 파일(F) 편집(E) 보기(Y) 즐겨찾기(A) 도구(I) 도움말(H)                                                |      |             |                                                    |                         |                 |                         |
| 🌀 뒤로 • 🔘 - 🛃 📓 🏠 🔎 검색 🌟 즐겨찾기 🚱 🎯 · 🌺 🛍 -                                              |      | - 33        |                                                    |                         |                 |                         |
| 주소(D) 🍓 http://www.ggwf,or.kr/business/busi002/evaluation_bbs/userBbs/bbsWriteForm, c | lo   |             | · Ju J.Z. JL Alfor                                 |                         |                 | 💽 🛃 이동 연결 » 📆 🔹         |
|                                                                                       |      |             |                                                    |                         |                 | ^                       |
|                                                                                       |      | 11월~12월     | · 정책세미나 설시<br>· 평가결과 통지서 발송(모든<br>· 평가결과보고서 작성 및 제 | - 평가대상시설)<br> 출(경기도 제출) |                 |                         |
|                                                                                       | 제목   |             |                                                    | * 🗆 २                   | 제글 체크하지 마세요.    |                         |
|                                                                                       | 작성자  |             |                                                    |                         | *               |                         |
|                                                                                       | 비밀번호 |             |                                                    |                         | *               |                         |
|                                                                                       | 공개여부 | ⊙ 공개 ○ 비    | 비공개                                                |                         |                 |                         |
| 1. 세목 : 시설명을 기입아세요.                                                                   | 분류   | :: 분류 선택 :: | ×                                                  |                         |                 |                         |
| 2. 작성자 : 게시자 이름을 기입하세요.                                                               | 내용   |             |                                                    |                         |                 |                         |
| 3. 비밀번호 : 임의로 정하여 기입하세요.                                                              |      |             |                                                    |                         |                 |                         |
| 4. 공개여부 : <b>비공개</b> 에 체크하세요.                                                         |      |             |                                                    |                         |                 |                         |
| * 비고개리 지저하지 않은 경우 타 시석에서 귀 시석                                                         |      |             |                                                    |                         |                 |                         |
| 이 자체펴가서르 여러하은 도이치는 거이근 이저하                                                            |      |             |                                                    |                         |                 |                         |
| 5 브르·시서브르르 꼬 서태숭네이                                                                    |      |             |                                                    |                         |                 |                         |
|                                                                                       |      |             |                                                    |                         |                 |                         |
| 6. 점무파일 : 자세평가서 FILE을 점무아세요.                                                          |      |             |                                                    |                         | ~               |                         |
|                                                                                       | 첨부파일 | [선택 파일 개수   | 개 / 최대 파일 개수 4개 ]                                  |                         |                 |                         |
|                                                                                       |      | 점부된 파일이     |                                                    |                         |                 |                         |
|                                                                                       |      |             |                                                    |                         |                 |                         |
|                                                                                       |      |             |                                                    |                         | ·확인 ·취소         |                         |
|                                                                                       |      |             |                                                    | 2                       |                 |                         |
|                                                                                       | -    |             | (                                                  |                         |                 |                         |
|                                                                                       |      | 열람하신 정보에 대해 | ⊙ 매우만족 ○ 만족 ○ 보통                                   | ○ 불만족 ○ 매우 불만족          |                 |                         |
| · · · · · · · · · · · · · · · · · · ·                                                 |      |             |                                                    |                         |                 | 🔮 인터넷                   |
| 🚺 시작 🛛 🙆 🧿 🎽 한국사회복지 🍯 GGWF_전자 🚺 결과보고서                                                 | 🔌 경기 | 복지재단, ն     | 현장평가 👘 🙋 그냥 그렇게                                    | 👘 사회복지시설 🏼 🖉 GG         | WF_전자 🔞 자체평가서 🔮 | ▶ A 漢 🛛 🔍 🖉 🧶 🧶 오幸 2:09 |